# #西门子 S7-1200

# ■ 设备简介

本驱动构件用于 corware 软件通过以太网接口读写 Siemens S7-1200 系列 PLC 设备的各种

寄存器的数据。

| 通讯协议 | 采用 Siemens S7 以太网协议 |
|------|---------------------|
| 通讯方式 | 一主一从,多主一从           |

■ 硬件连接

corware 软件与设备通讯之前,必须保证通讯连接正确。

通讯连接方式:采用 RJ-45 网线(直通网线或使用 HUB 交换),网线接线请参见附录1。

#### ■ 端口属性设置

"Siemens\_1200"端口属性设置如下:

| 端口名称:<br>设备类型: | 端山1<br>Siemens | 1200 |     | 端口調 | 类型:<br>参数: | 1天辺 | ∝<br> |
|----------------|----------------|------|-----|-----|------------|-----|-------|
| 司参数            |                |      |     |     |            |     |       |
| 串口号:           | COM1           | ~    | 波特率 | ≤:  | 4800       |     | ~     |
| 校验位:           | 无校验            | ~    | 数据位 | Σ:  | 8          |     | ~     |
| 停止位:           | 1              | *    | 超时时 | j间: | 0          |     | ms    |
| し太网参数          |                |      |     |     |            |     |       |
| IP地址:          | 192 . 16       | 8.0  | . 1 | 端   | 그号:        | 102 |       |

### **设备类型:**选择 Siemens 1200

端口类型:选择以太网。

IP 地址: 根据实际 PLC 的 IP 地址选择, 默认为 192.168.0.1;

端口号: PLC 默认端口号为 102;

■ 设备属性设置

"Siemens\_1200"设备属性设置如下

| 设备属性  |     |         |
|-------|-----|---------|
| 设备名称: | 设备1 | 设备地址: 2 |
| C     | 确定  | 取消      |

### 设备名称:用来标识设备;

设备地址: PLC 实际槽号, 默认为 2;

| 寄存器     | 数据类型         | 操作方式 |
|---------|--------------|------|
| I 输入寄存器 | BT、WUB、WB、WD | 读    |
|         | DUB、DB、DF    |      |
| Q输出寄存器  | BT、WUB、WB、WD | 读写   |
|         | DUB、DB、DF    |      |
| M位寄存器   | BT、WUB、WB、WD | 读写   |
|         | DUB、DB、DF    |      |
| V 数据寄存器 | BT、WUB、WB、WD | 读写   |
|         | DUB、DB、DF    |      |

数据类型参见 <u>附录 2</u>

地址范围参见 附录 3

### ■ 变量属性设置

| 量属性  |       |      |       |       |                                |   |  |
|------|-------|------|-------|-------|--------------------------------|---|--|
| 基本属性 | 存盘属性  | 报警属性 | 量程变换  |       |                                |   |  |
| 名称:  |       |      |       |       |                                |   |  |
| 描述:  |       |      |       |       |                                |   |  |
| 寄存器类 | ŧ型: Ⅰ |      | ~     | 数据类型: | 布尔型                            | ~ |  |
| 数据块均 | 电号: 🛛 |      | 寄存器地址 | : 0   | 一 空空告<br>一 无符号短整型<br>- 长整型     |   |  |
| 最小值: | -9999 | 99   | 小数位:  | 0     | 九付亏长整型<br>  単精度浮点型<br>  双精度浮点型 |   |  |
| 最大值: | 99999 | 9    | 单位:   | -     | 字符串型                           |   |  |

在基本属性中,基本类型可选择: I、Q、M、DB;

数据类型可选:有无符号短整型,有无符号长整型,单精度浮点型,布尔型;

寄存器地址:填写要读写的 plc 寄存器地址;

数据块号: 当寄存器类型选择 DB 时,此选项可选,填入数据所在 DB 块号。

布尔类型:数据位的选择为 0-7;

# ■ PLC 中 IP 参数的设置

IP 设置:

1. 新建工程:

打开 SIMATIC\_STEP\_7\_Professional\_V13 编程软件,创建新项目:

|   |                     |                     | PORT                                       |
|---|---------------------|---------------------|--------------------------------------------|
|   |                     | 创建新项目               |                                            |
|   | ● 打开现有项目<br>● 创建新项目 | 项目名称:<br>路径:<br>在去: | C:Users'LENOVO\Documents\Automation  ENOVO |
|   | 移植项目                | 注释:                 |                                            |
| • | 》 关闭频日              |                     | EISE                                       |
|   | ◎ 欢迎光临              |                     |                                            |
| • | 新手上路                |                     |                                            |
|   | ◎ 已安装的产品            |                     |                                            |
|   | 帮助                  |                     |                                            |

点击"组态设备":

| 开始            |              |                  |            |
|---------------|--------------|------------------|------------|
| ->            | 设备和网络        | \$ <sup>\$</sup> | 组态设备       |
| $\rightarrow$ | PLC 编程       | Ŷ                | 创建 PLC 程序  |
| $\rightarrow$ | 运动控制 &<br>技术 | -00÷             | 组态<br>工艺对象 |
| →             | 可视化          | Ø                | 组态 HMI 画面  |

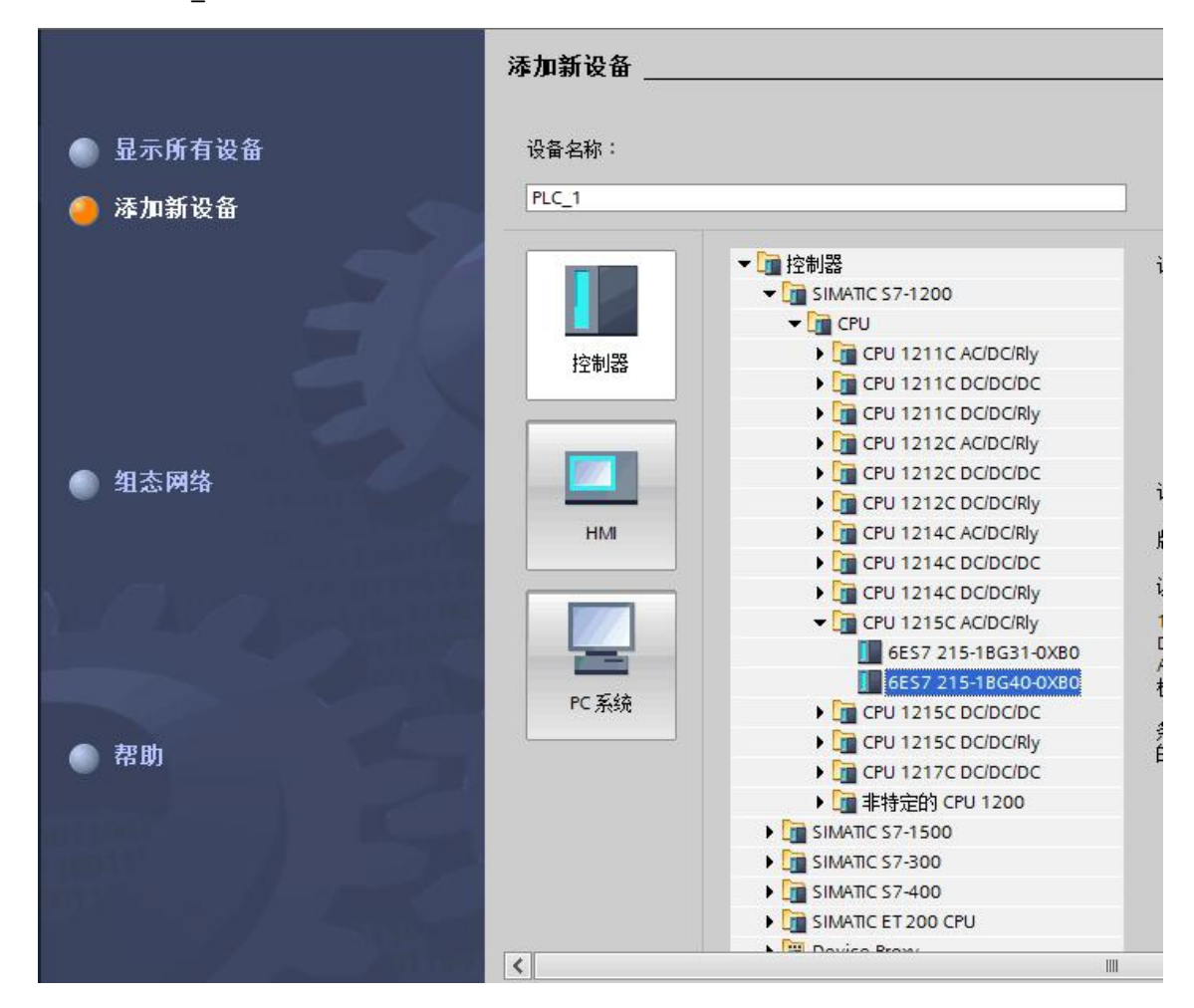

添加 Siemens\_1200,选择实际 PLC 的 CPU 类型,双击确定:

进入设备视窗,双击工作区的"PROFINET 接口",再点击巡视窗口"以太网地址",进入 IP 地址设置;以太网地址设备界面如下, IP 地址必须与上位机处于同一个子网,即前三段与上位机的相同;子网掩码设置为 255.255.255.0 即可。

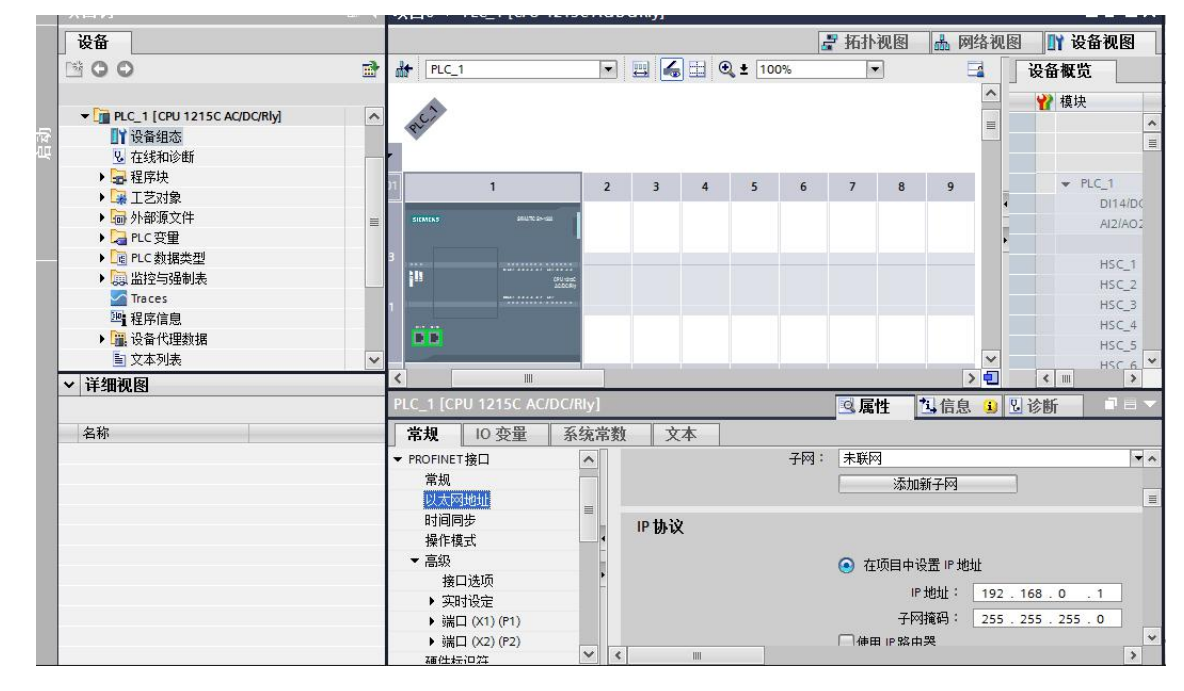

选择常规中"保护",勾选允许从远程伙伴使用 PUT/GET 通信使用

| 常规 10 变量  | 系统常数 文本        |                                   |
|-----------|----------------|-----------------------------------|
| 启动        | ~              |                                   |
| 周期        |                |                                   |
| 通信负载      |                |                                   |
| 系统和时钟存储器  |                |                                   |
| ▶ Web 服务器 | 4              |                                   |
| 日时间       | <b>庄</b> 货 机 利 |                                   |
| 用户界面语言    |                |                                   |
| 保护        | _              | ● 元计///近程1次件(PLC、HMI、OPC、)使用 PUIG |
| 连接资源      |                |                                   |
| 地址总览      |                |                                   |

2. DB 块数据添加:

双击程序块中"添加设备",在添加设备窗口中,类型为 DB,编号默认自动为 1,点击确定,则建立了一个 DB 号为 1 的 DB 块。

| 设备                  |                 |              |   |
|---------------------|-----------------|--------------|---|
| B 0 0               |                 | <b>₫</b>     |   |
| ▼ 🚺 项目6             |                 | ^            |   |
| 📑 添加新设              | 备               |              |   |
| 👗 设备和网              | 络               |              |   |
| ▼ 1 PLC_1 [C        | PU 1215C AC/DC/ | Rly]         |   |
| 🛛 🚺 设备组             | 态               |              |   |
| 2. 在线和              | 口诊断             |              |   |
| ▼ 🛃 程序坊             | 5               |              |   |
| 📑 🔂                 | 加新块             |              |   |
| = <mark></mark> Ma  | in [OB1]        |              |   |
| ・ L 芝zie<br>家 工艺zie | 象               |              |   |
| ▶ 🔤 外部源             | <b>東文件</b>      |              |   |
| 🕨 🎝 PLC 变           | 運               |              |   |
| ▶ 📴 PLC 数           | [据类型            | ~            |   |
| 名称:                 |                 |              |   |
| Data_block_1        | 12              |              |   |
|                     | 类型:             | 🥃 全局 DB      | - |
| -OB                 | 语言:             | DB           | - |
| 组织块                 | 编号:             | T            | - |
|                     |                 | ○ 手动         |   |
|                     |                 | ● 自动         |   |
| FB                  | 描述:             |              |   |
| 函数块                 | 到话代(DD)休        | (1子作王)于爱贝拉西。 |   |
|                     |                 |              |   |
|                     |                 |              |   |
| -FC                 |                 |              |   |
|                     |                 |              |   |
|                     |                 |              |   |
| DB                  |                 |              |   |
| 数据块 (DB)            |                 |              |   |
|                     | 更多信息            |              |   |

新建一个 int 数组。数组个数 0-500, 勾选保持性则掉电保存;

| DATA1      | Array[0500] of Int  |                |  |
|------------|---------------------|----------------|--|
| 右击 DB 模块。  | 点击属性,在常规-属性         | 中将优化的块的访问勾取消;  |  |
| ▼ 🛃 程序块    |                     |                |  |
| ■ 添加新块     |                     |                |  |
| Hain [OB1  |                     |                |  |
| ▶ 🔐 工艺对象   | 打开                  | 🔟 分配列表(A)      |  |
| ▶ 词 外部源文件  | 监视值的快照              | 切换编程语言  ▶      |  |
| ▶ 📮 PLC 变量 | 将快照值作为起始值 ▶         | 专有技术保护(W)      |  |
| 细视图        | ¥ 剪切(1) Ctrl+X      | ■ 打印(P) Ctrl+P |  |
|            | 直复制(Y) Ctrl+C       | 臺 打印预览(V)      |  |
| 称 1        | □ 粘贴(P) Ctrl+V      | 🔍 属性 Alt+Enter |  |
| DATA1 .    | <b>复制</b> 为文末格式 (Λ) |                |  |
| 常规         |                     |                |  |
| 常规         | <b>居</b> 种          |                |  |
| 信息         |                     |                |  |
| 时间戳        |                     |                |  |
| 编译         | 仅存储在装载内存            | 中              |  |
| 保护         | □ 在设备中写保护数          | 据块             |  |
| 属性         | 一份化的抽访问             |                |  |
| 下载但不重新初    |                     |                |  |

编译硬件,下载硬件配置

| PLC_1 [CPU 121!                                                 | SC AC/DC/RM                                                                                                    |                                                                                                    |
|-----------------------------------------------------------------|----------------------------------------------------------------------------------------------------|----------------------------------------------------------------------------------------------------|
| <ul> <li>₩ 设备组态</li> <li>№ 在线和诊断</li> <li>₩ 程序块</li> </ul>      | 打开<br>在新编辑器中打开<br>在 PLC 中搜索并打开 F7                                                                                                    |                                                                                                    |
| ■ 添加新块<br>書 Main [OB1<br>■ Data_bloc                            | <ul> <li>              ↓             貸切(1)             Ctrl+X                  夏旬(Y)               Ctrl+C                 龍貼(P)               Ctrl+V</li></ul> |                                                                                                    |
| ▶ 🕞 工艺对象<br>▶ 🐻 外部源文件                                           | ★ 删除(D) Del<br>重命名(N) F2                                                                                                    |                                                                                                    |
| ▶ → PLC 受重<br>羊细视图                                              | ■ 转到拓扑视图<br>▲ 转到网络视图                                                                                                    | <                                                                                                    |
| 4称<br>[序块<br>[艺对象                                               | 编译         ▶           下载到设备(L)         ▶           ダ 转到在线(N)         Ctrl+K           ず 转到愿线(F)         Ctrl+M                                                | <ul> <li>         硬件和软件(仅更改)         </li> <li>         硬件(仅更改)         </li> <li>         硬件(完全重違)         </li> <li>         软件(仅更改)         </li> </ul> |
| PLC_1 [CPU 1215<br>]] 设备组态<br>在线和诊断                             | 打开<br>在新编辑器中打开<br>在 PLC 中搜索并打开… F7                                                                                                    |                                                                                                    |
| <ul> <li>□ 程序块</li> <li>■ 添加新块</li> <li>■ Main [OB1]</li> </ul> | ★ 剪切(T) Ctrl+X<br>■ 复制(Y) Ctrl+C<br>■ 粘貼(P) Ctrl+V                                                                                                    |                                                                                                    |
| ■ Data_Diock                                                    | ★ 删除(D) Del<br>重命名(N) F2                                                                                                    |                                                                                                    |
| a PLC 变量                                                        | 🚽 转到拓扑视图<br>🚮 转到网络视图                                                                                                    | 4                                                                                                    |
| t<br>块                                                          | 编译<br>「载到设备(L)<br>ダ 转到在线(N) Ctrl+K<br>✓ 转到离线(F) Ctrl+M                                                                                                    | 硬件和软件(仅更改)<br>硬件配置<br>软件(仅变更)                                                                                                    |

编译软件,下载软件

| PLC_1 [CPU 12                          |                   |              |                            |       |
|----------------------------------------|-------------------|--------------|----------------------------|-------|
| ■ 设备组态                                 | カ新編辑哭山            | ±T#          |                            |       |
| 2 在线和诊断                                | 在PLC中搜索           | ##T# F7      |                            |       |
| ▼ ■ 程序块                                | La maine          |              |                            |       |
| <b>警</b> 添加新块                          | 1 異期(1)           | Ctrl+X       |                            |       |
| 🖀 Main [Ol                             | 8 111 夏刺(Y)       | Ctrl+C       |                            |       |
| Data_blo                               | p                 | Ctrl+V       |                            |       |
| ■ 工艺对象                                 | ★ 删除(D)           | Del          |                            |       |
| → 局外部源文件                               | 重命名(N)            | F2           |                            |       |
| PLC 变量                                 | ₽ 转到拓扑视图          |              |                            |       |
| 细洞图                                    | 上 转到网络初图          |              | 4                          | _     |
| 441/4653                               | 101 1122 204 0044 |              | 78/143045/14 (/73983L)     | _     |
|                                        | 無理                |              | 観汗和软汗(1)(更改)               |       |
| 乑                                      | ト教到技育(に)          | Coder        | 使什(1X更以)<br>研供(完全新潮)       |       |
| 郭块                                     | ● 转到仕我(N)         | Ctri+K       | 観汁 (元王里建)                  |       |
| 艺对象                                    | 第二世史記法(「)         | Corl+M       | 秋日(秋史以)                    |       |
| 部源文件                                   | 113%7441多世(U      | ) CII+D      | 秋叶 (里那)得味用时状/              |       |
|                                        | tre tement        |              |                            |       |
|                                        | 打开                |              |                            |       |
| 1 设备组态                                 | 在新编辑器中打?          | <del>π</del> |                            |       |
| 2. 在线和诊                                | 在 PLC 中搜索并        | 17           |                            |       |
| → 程序块                                  | 11.12.113836711   |              |                            |       |
| 📑 添加第 🐰                                | , 剪切(T)           | Ctrl+X       |                            |       |
| Main                                   | ]复制(Y)            | Ctrl+C       |                            |       |
| Data                                   | 粘贴(P)             | Ctrl+V       |                            |       |
|                                        | (冊服金(口)           | Del          |                            |       |
| 山山の家へ                                  |                   | F2           |                            |       |
| 10 27 印泉又                              |                   | 12           |                            |       |
| - PLC 安里                               | 转到拓扑视图            | ~            |                            |       |
| 1-111111111111111111111111111111111111 | 转到网络视图            |              | <                          |       |
|                                        | 编译                | •            |                            |       |
|                                        | 下载到设备(1)          |              | 硬件和软件(仅更改)                 |       |
|                                        | · 转到在线(M)         | Ctrl+K       | 福仕 动男                      | 1     |
| 夬 🛛 💆                                  | ママエリエスス(マ)        | Ctrl+M       | 版(T自6 <u>血</u><br>幼生 (切变声) | 24    |
| 对象 🖉                                   | "我主动动场(厂)         | CER+IM       | 秋日 112支史/                  | 1 2 1 |

# 附表:

# 附录 1

RJ45 直通网线接线图:

| 1 | TX+  | White/Orange | 1 RX+  |
|---|------|--------------|--------|
| 2 | TX-  | Orange       | 2 RX-  |
| 3 | RX+  | White/Green  | 3 TX+  |
| 4 | BD4+ | Blue         | 4 BD4+ |
| 5 | BD4- | White/Blue   | 5 BD4- |
| 6 | RX-  | Green        | 6 TX-  |
| 7 | BD3+ | White/Brown  | 7 BD3+ |
| 8 | BD3- | Brown        | 8 BD3- |

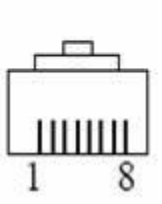

### 附录 2

# 数据类型表:

| BTdd | 位(dd 范围: 00一07) |  |  |
|------|-----------------|--|--|
| WUB  | 16 位 无符号二进制     |  |  |
| WB   | 16 位 有符号二进制     |  |  |
| WD   | 16 位 4 位 BCD    |  |  |
| DUB  | 32 位 无符号二进制     |  |  |
| DB   | 32 位 有符号二进制     |  |  |
| DF   | 32 位 浮点数        |  |  |

位序号: BT00,BT01---BT07.

数值类型: WB,WUB,WD,DB,DUB,DF

1) 第一个字母表示数据的长度,B表示是字节数据,W表示是字数据,D表示是双字数据;

2) 最后一个或两个字母表示数据类型,B表示二进制数,F表示浮点数;

3) 字符中二进制数中带 U 表示无符号数,不带 U 的表示有符号数。

### 附录 3

# CPU 1215C 寄存器参考地址范围表:

| CPU 型号 | I输入寄存器 | Q输出寄存器 | M 位寄存器 | V 数据寄存器              |
|--------|--------|--------|--------|----------------------|
| 1215C  | 0~1023 | 0~1023 | 0~8191 | V(0~65535).(0~32767) |

注:具体不同型号的 PLC,其地址范围请参考对应用户手册。